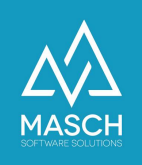

# Integration von CM Studio iBooking G20 in fremden Webseiten und Portale

| Name                 | Date       | Signature            |
|----------------------|------------|----------------------|
| Responsible for      | 2020-02-11 | Oleg Schildt         |
| specification        |            |                      |
| Delivering committed | 2020-02-13 | Martin Schaarschmidt |

### Vorwort

Um CM Studio .iBooking in eine fremde Seite zu integrieren, sind folgende Aktionen notwendig.

- 1) Die Datei "ibooking\_lightbox.js" muss in die Website inkludiert werden
- 2) Der Aufruf der Funktion

```
show_ibooking_in_lihtbox(...)
```

muss über einen entsprechenden Button oder ein entsprechendes Bild verlinkt werden.

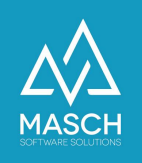

## **1. Inkludieren der Datei "ibooking\_lightbox.js"**

Die Datei muss auf dem Server der fremden Webseite abgelegt werden und in die Webseite wie folgt inkludiert werden:

<script type="text/javascript" src="... Pfad zur Datei .../ibooking\_lightbox.js"></script>

Der Download für die oben genannte Datei erfolgt über den folgenden Link:

https://drive.google.com/file/d/17rNbOT\_Jt7QYzItOIrYR0DxvgYo66sCB/view?usp=s haring

### 2. Aufruf der Funktion

Die Funktion macht smarte Erkennung, ob Desktop oder Mobil. Wenn es Desktop ist, wird der Light-Box aufgerufen. Wenn Mobil, dann wird die Mobile-Seite in einem Zweitfenster aufgerufen.

show\_ibooking\_in\_lihtbox(desktop\_url, mobile\_url);

Beispiele:

#### Starten mit Zimmerliste

<button

onclick="show\_ibooking\_in\_lihtbox('http://demohotel.masch.com/de/ibooking/pro cess\_action:new\_search/', 'http://demohotel.masch.com/de/booking/')">Show Booking Light-Box</button>

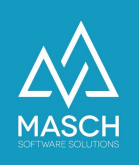

### Starten mit dem Buchungskalender

<button onclick="show\_ibooking\_in\_lihtbox('http://demohotel.masch.com/de/ibooking-cal endar/', 'http://demohotel.masch.com/de/calendar/')">Show Calendar Light-Box</button>

#### Preislisten anzeigen

<button onclick="show\_ibooking\_in\_lihtbox('http://demohotel.masch.com/de/ibooking-rate s-and-specials/', 'http://demohotel.masch.com/de/rates-and-specials/')">Show Price List Light-Box</button>

Die Seiten "ibooking", "booking", "calendar", "ibooking-calendar", "rates-and-specials", "ibooking-rates-and-specials" werden standardmäßig mit ausgeliefert.